# **RBC NEXTLOGIC® - TWO FACTOR AUTHENTICATION**

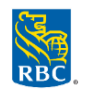

# First-time registration for two-factor authentication?

- Visit <u>www.rbc.com/corporatecardservices</u>
- Select "I AM A CARDHOLDER" > Click Log In
- Enter username and password
- By default, user will receive an authentication code via email associated with the user profile
  - Emailed codes are valid for <u>10 minutes</u>
  - Tip: If you haven't verified a code after 1 minute, the 'Didn't receive an email? Resend email' link displays. Click the link to re-send the email with a new authentication code if necessary
- Enter the authentication code received > Click **Verify**
- Employee will receive a confirmation email from <u>do-not-reply@intellilink.spendmanagement.visa.com</u>

# Troubleshooting two-factor authentication for your cardholders - Email Method ONLY

## Employee did not receive the authentication code via email:

- Check your junk / spam mailbox
- To prevent emails from ending up in your junk / spam folder, add Visa IntelliLink Spend Management domain (@intellilink.spendmanagement.visa.com) or <u>do-not-reply@intellilink.spendmanagement.visa.com</u> to your contact list
- Contact your IT department to ensure emails from <u>do-not-reply@intellilink.spendmanagement.visa.com</u> are being allowed

Each email provider or security service has their own instructions for adding email addresses to a contact list:

#### Gmail:

- Select contacts from the options on the left side of the Gmail Inbox
- Select "Create Contact" on the top menu
- Enter do-not-reply@intellilink.spendmanagement.visa.com in the primary email box
- Select Save

#### Outlook 2003/2007/Express

- Open an email from <u>do-not-reply@intellilink.spendmanagement.visa.com</u>
- In the Toolbar options at the top, click the **Safe Lists** drop-down Note: This is located in the "**Junk Email**" section
- Select "Add sender's Domain (@intellilink.spendmanagement.visa.com)" to Safe Senders List
- Click OK

#### Outlook.com

- Open an email from <u>do-not-reply@intellilink.spendmanagement.visa.com</u>
- Click the three dots, and then click Add to Safe senders
- Click OK

#### Apple Mail

- Click *do-not-reply@intellilink.spendmanagement.visa.com* in the header of the message you're viewing
- Click Add to finish

#### Yahoo! Mail

- Open the email message from *do-not-reply@intellilink.spendmanagement.visa.com*
- Click Add to contacts next to <u>do-not-reply@intellilink.spendmanagement.visa.com</u>
- On the Add Contact popup, add additional information if needed

Click Save to finish

#### Employee entered the authentication code sent via email and could not log in - Login failed message

If an employee received an authentication code but could not login, the employee account could be locked due to inactivity or the wrong password / authentication code was input repeatedly.

- Check if employee account is locked:
  - Access Spend Management > Administration > Overview > Administration Overview > Employees
  - Search for the employee user profile
  - If the lock icon is red, click the icon to unlock
- If the account is not locked and the employee could not login, review the security record to check if an invalid password was entered:
  - Access Spend Management > Administration > Overview > Administration Overview > Employees
  - Search for the employee user profile
  - Click licon on the right > blue Security tab on the left
  - A list of login attempts and status will appear

#### **Resetting Employee password:**

- To reset employee's password, return to Visa IntelliLink Spend Management screen
- Click the key icon beside the employee profile > enter a new password > Save

## Is there an option to disable two-factor authentication?

Unfortunately, there is no option to disable two-factor authentication. This enhanced layer of security and protection against fraudulent logins was implemented following the guidance of Visa's Key Controls and Technical Security Requirements for Customer Identity & Access.